## Windows Mail

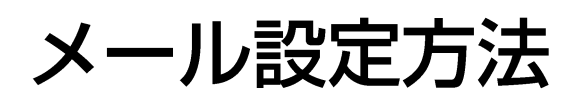

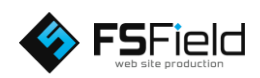

## (スタート)ボタンから 「電子メール」をクリック してメールソフトを起動 します。 画面左上の 「ツール」 →「アカウント」 を選択します。

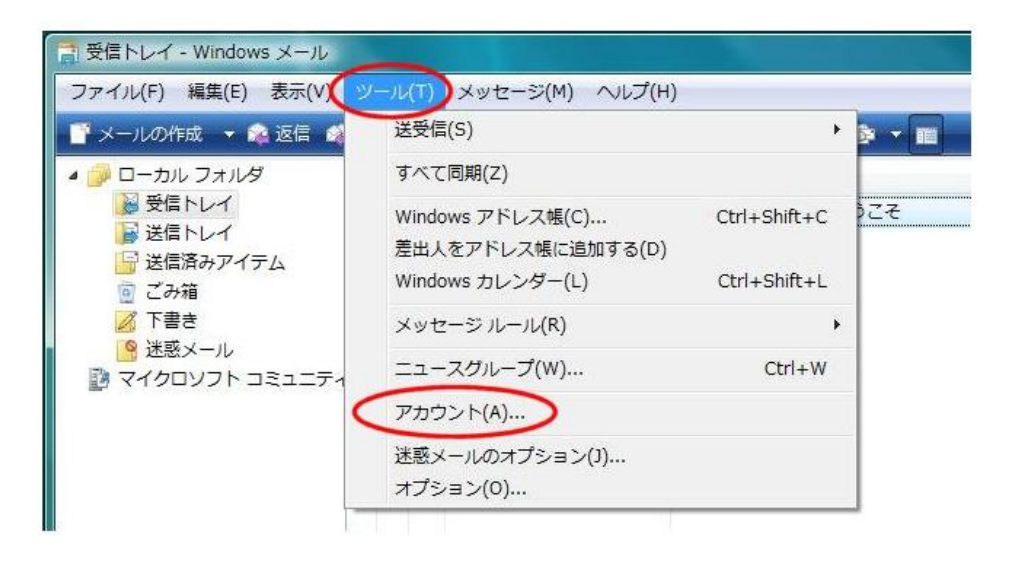

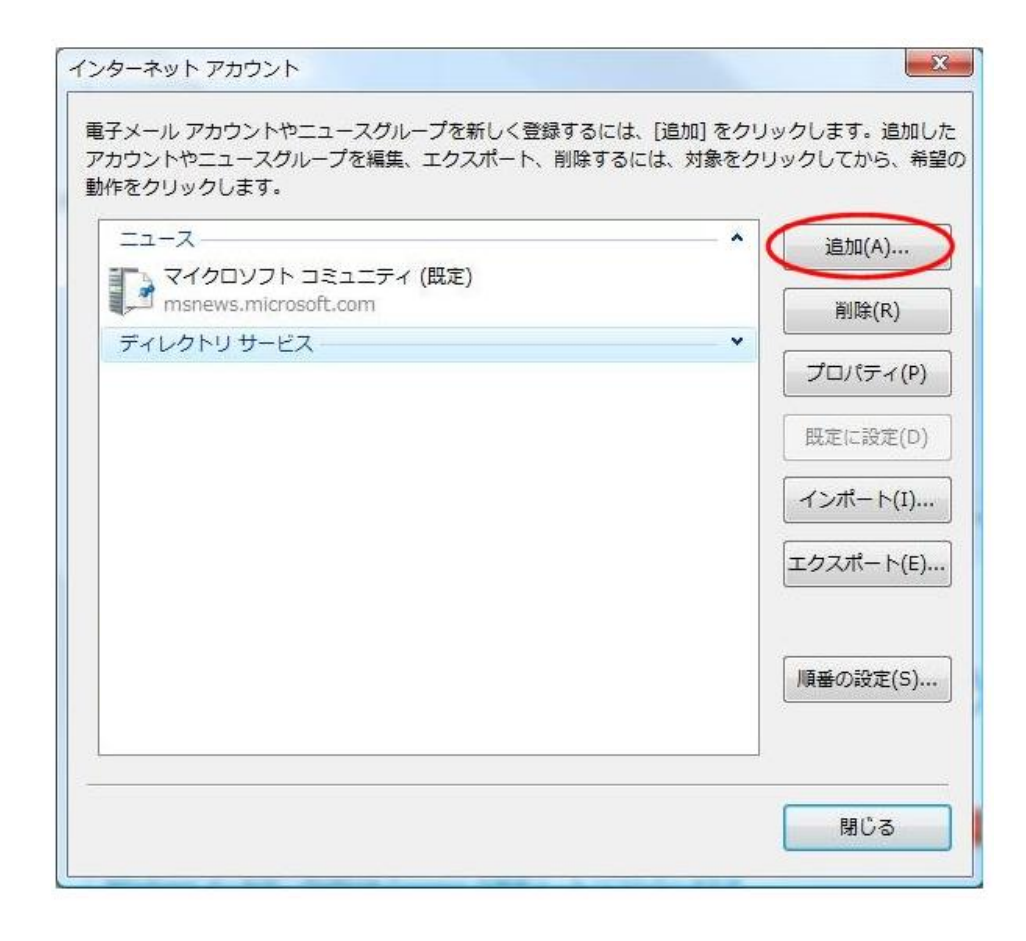

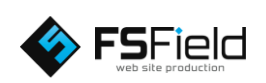

## 「追加」をクリック します。

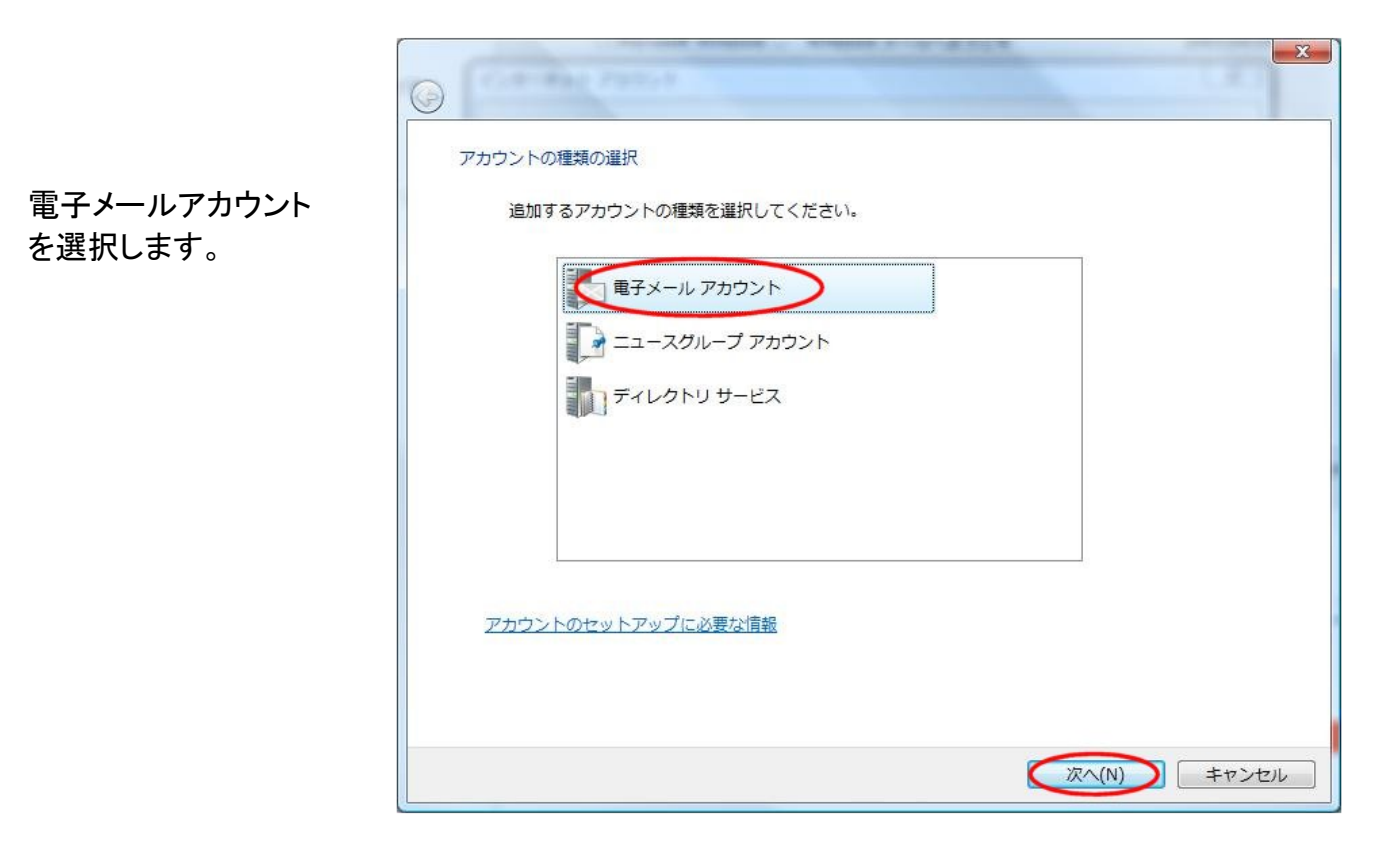

|                                 | G                                                          |
|---------------------------------|------------------------------------------------------------|
| 「表示名(D):」にお客さま                  | 名前                                                         |
| など自由に入力します。                     | 電子メールを送信するときに、名前が [差出人] のフィールドに表示されます。表示する<br>名前を入力してください。 |
| ※ここで入力された内容                     | 表示名(D): yamadai hanako                                     |
| か送信名の名前(左田人)<br>)として送信先に表示されます。 |                                                            |
|                                 | 重子メール アカウントの情報について                                         |
|                                 |                                                            |
|                                 | 次へ(N) キャンセル                                                |

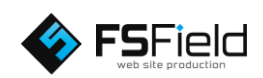

「電子メールアドレス (E):」に **[メールアドレス]**を 半角英数小文字で入力 します。

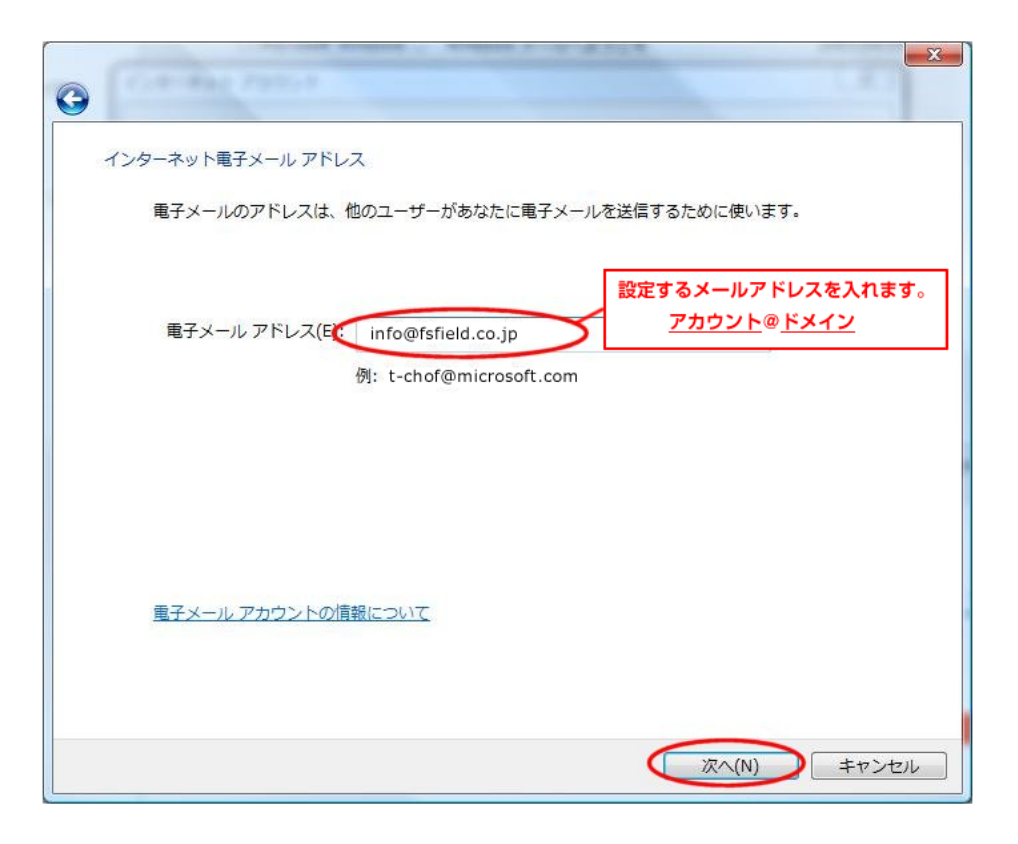

図のようにそれぞれ入力 して下さい。

※図は例としてドメイン 名に「fsfield.co.jp」を 使用しています。 設定の際はご注意下さい。

※プロバイダによっては 送信サーバーをプロバイ ダ指定の送信サーバー を利用しないと、送信が 出来ない場合があります。

| 電子メール サーバーのセットアップ                |        |
|----------------------------------|--------|
| 受信メール サーバーの種類(S)                 |        |
| POP3                             |        |
| 受信メール (POP3 または IMAP) サーバー(I):   |        |
| mail.fsfield.co.jp               | マケレ キオ |
| 送信メール (SMTP) サーバー名(0): mail.ドメイン | 220890 |
| mail.fsfield.co.jp               |        |
| ♥送信サーバーは認証が必要(♥)                 |        |
| 電子メールサーバーの情報について                 |        |
|                                  |        |
|                                  |        |

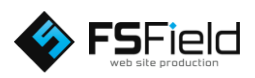

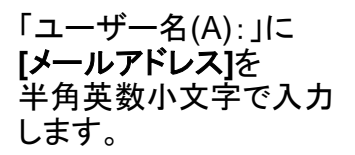

| G |                       | ×                                                 |
|---|-----------------------|---------------------------------------------------|
|   | インターネット メール ログ        | オン                                                |
|   | インターネット サー<br>してください。 | ビス プロバイダから提供されたユーザー名およびパスワードを入力                   |
|   | ユーザー名(A):             | info@fsfield.co.jp<br>アカウント名には、メールアドレスを           |
|   |                       | すべて入れて下さい。<br>パスワードを入れて下さい。                       |
|   | パスワード(P):             | <ul> <li>         ・・・・・・         ・・・・・・</li></ul> |
|   |                       |                                                   |
|   |                       |                                                   |
|   |                       |                                                   |
|   |                       |                                                   |
|   |                       | 次へ(N) キャンセル                                       |

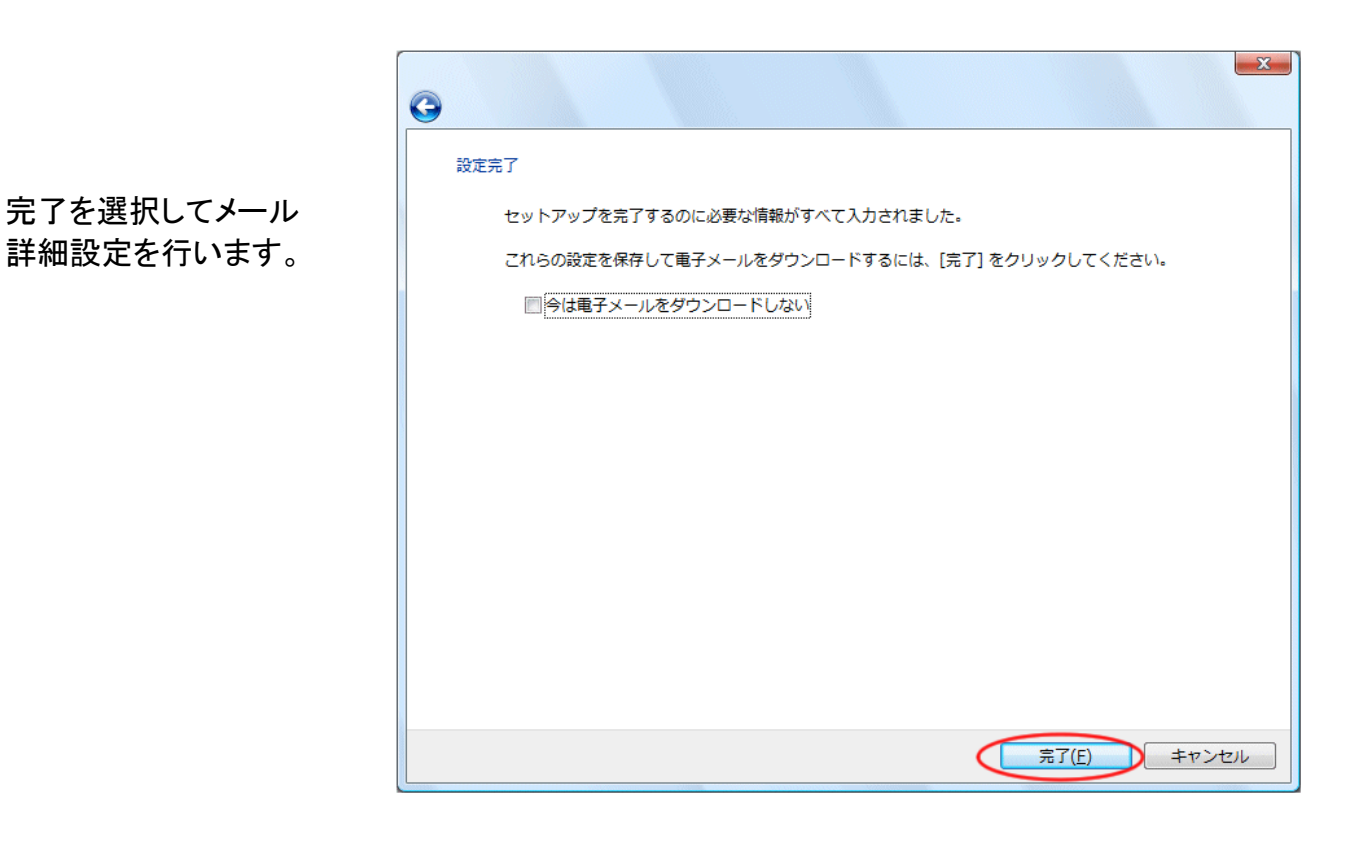

※ここで終了してしまうとメールが完全に動作しないため必ず詳細設定を行ってください。

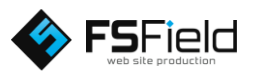

該当の電子メールアカウ ントを選択します。

「プロパティ(P)」ボタンを クリックします。

| インターネット アカウント                                                                                                    | ×                                                                                                  |
|----------------------------------------------------------------------------------------------------|----------------------------------------------------------------------------------------------------|
| インターネット アカウント<br>電子メール アカウントやニュースグループを新しく登録するには、[追加] をクリ<br>アカウントやニュースグループを編集、エクスポート、削除するには、対象をク!<br>動作をクリックします。<br>メール<br>mail fsfield co.jp (既定)<br>info@fsfield co.jp (既定)<br>info@fsfield co.jp (既定)<br>msnews.microsoft.com<br>ディレクトリ サービス ✓ | ×<br>リックします。追加した<br>リックしてから、希望の<br>道加(A)<br>削除(R)<br>プロパティ(P)<br>既定に設定(D)<br>インポート(I)<br>エクスポート(E) |
|                                                                                                    | 順番の設定( <u>S</u> )…                                                                                 |
|                                                                                                    | 閉じる                                                                                                |

| info@fsfield.co.jpのプロバティ        |                      |  |
|---------------------------------|----------------------|--|
| 全般 サーバー 接続 セジ                   | キュリティ 詳細設定           |  |
| サーバー情報                          |                      |  |
| 受信メール サーバーの種類( <u>M</u> ): POP3 |                      |  |
| 受信メール (POP3)( <u>I</u> ):       | mail.fsfield.co.jp   |  |
| 送信メール (SMTP)( <u>U</u> )        | : mail.fsfield.co.jp |  |
| 受信メール サーバー ―                    |                      |  |
| ユーザー名( <u>A</u> ):              | info@fsfield.co.jp   |  |
| パスワード( <u>P</u> ):              | •••••                |  |
|                                 | ☑ パスワードを保存する(₩)      |  |
| □ セキュリティで保護されたパスワード認証でログオンする(S) |                      |  |
| 送信メール サーバー 一                    |                      |  |
| 図 このサーバーは認証が必要(⊻) 設定(E)         |                      |  |
|                                 |                      |  |
|                                 |                      |  |
|                                 |                      |  |
|                                 | OK キャンセル 適用(A)       |  |

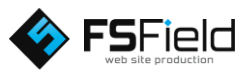

します。

「サーバー」タブをクリック

「このサーバーは認証が 必要(V)」にチェックを入 れて、「設定(E)…」ボタン をクリックします。 受信メールサーバーと 同じ設定を使用するに チェックを入れます。

「OK」ボタンをクリックし ます。

| 送信メール サーバー                        |  |  |
|-----------------------------------|--|--|
| ログオン情報                            |  |  |
| ◎ 受信メール サーバーと同じ設定を使用する(U)         |  |  |
| ○次のユーザー名とパスワードでログオンする( <u>0</u> ) |  |  |
| ユーザー名( <u>E</u> ):                |  |  |
| パスワード( <u>P</u> ):                |  |  |
| パスワードを保存する(W)                     |  |  |
| セキュリティで保護されたパスワード認証でログオンする(S)     |  |  |
| OK キャンセル                          |  |  |

「詳細設定」タブをクリッ クします。 「送信メール (SMTP) (O):」に **[587]**を半角 数字で入力します。 ※メールソフト標準設定 では、**[25]**となっていま すが、迷惑メール送信防 止の為、**[587]**(サブミ ションポート)を指定しま す。

「サーバーにメッセージ のコピーを置く(L)」に チェックを入れます。 ※日数は任意の日数

「適用(A)」ボタンをクリッ クします。 「OK」ボタンをクリックし ます。

| 全般 サーバー 接続 セキュリティ 詳細設定                           |  |  |
|--------------------------------------------------|--|--|
| サーバーのポート番号                                       |  |  |
| 送信メール (SMTP)( <u>O</u> ): 587 既定値を使用( <u>U</u> ) |  |  |
| □ このサーバーはセキュリティで保護された接続 (SSL) が必要(Q)             |  |  |
| 受信メール (POP3)(I): 110                             |  |  |
| □ このサーバーはセキュリティで保護された接続 (SSL) が必要( <u>C</u> )    |  |  |
| サーバーのタイムアウト                                      |  |  |
| 短い                                               |  |  |
| 送信                                               |  |  |
| □ 次のサイズよりメッセージが大きい場合は分割する( <u>B</u> ) 60  KB     |  |  |
| 配信                                               |  |  |
| ☑ サーバーにメッセージのコピーを置く(L)                           |  |  |
| ✓ サーバーから削除する(R)                                  |  |  |
| □[ごみ箱]を空にしたら、サーバーから削除( <u>M</u> )                |  |  |
|                                                  |  |  |
| OK キャンセル 適用( <u>A</u> )                          |  |  |

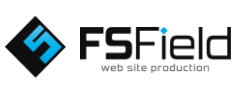

[ \_\_\_\_\_ info@fsfield.co.jpのプロバティ

X